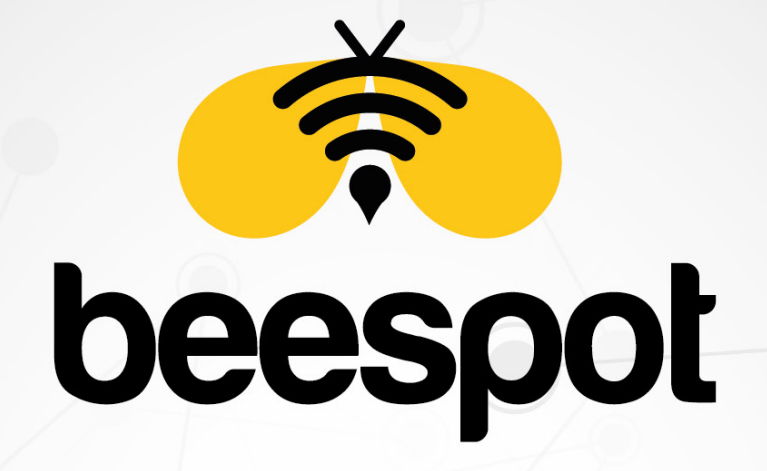

# KIMLIK DOĞRULAMALI INTERNET HIZMETİ

### ZYXEL USG / NXC / ATP SERİSİ İÇİN KURULUM KLAVUZU

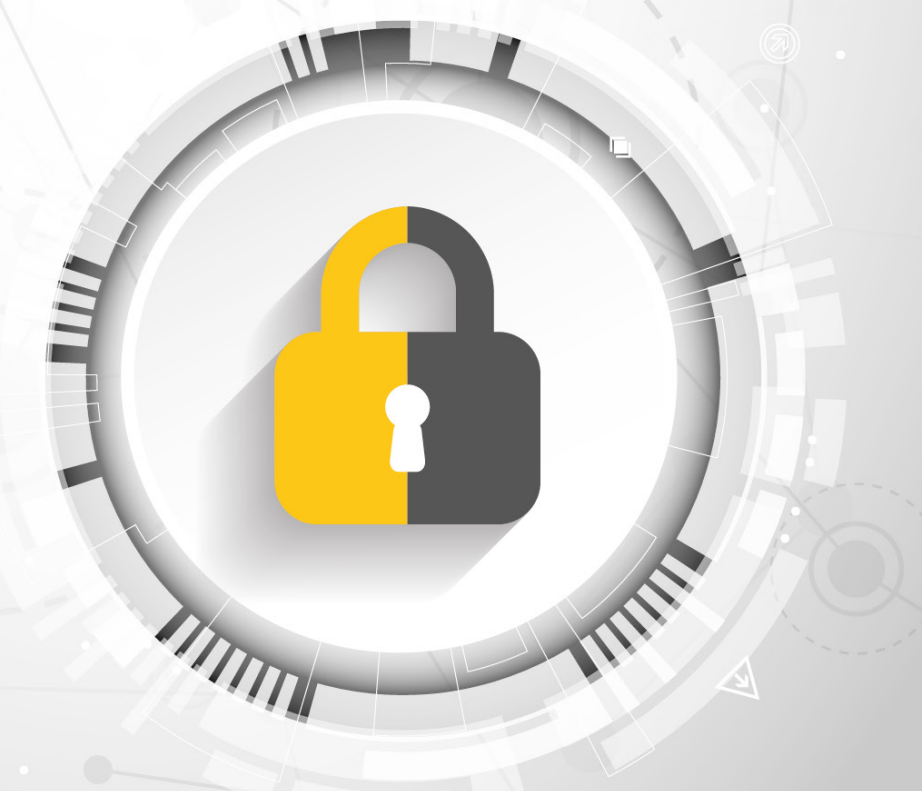

www.beespot.com.tr

# İÇİNDEKİLER

| - GIRIŞ                                                         |      |
|-----------------------------------------------------------------|------|
| 1.1 - Arayüze Erişim                                            | . 3  |
| 2 - RADIUS                                                      |      |
| 2.1 - Auth. Method 'a Grup Radius Eklenmesi                     | . 3  |
| 2.2 - Radius Server Tanımlanması                                | . 4  |
| - WEB AUTHENTICATION                                            |      |
| 3.1 - Web Authentication Tanımlanması                           | . 5  |
| 3.2 - Authentication Type Eklenmesi                             | . 6  |
| 3.3 - Web Authentication Aktifleştirilmesi                      | . 6  |
| 3.4 - Web Authentication Policy Summary Tanımlanması            | . 7  |
| I - RADIUS USER                                                 |      |
| 4.1 - Radius User Timeout Tanımlanması                          | . 8  |
| 5 - HTTPS                                                       |      |
| 5.1 - Https Yönlendirmesi Kapatılması                           | . 9  |
| 5 - SOSYAL MEDYA DOĞRULAMA                                      |      |
| 6.1 - Wildcard FQDN Tanımlanması                                | . 10 |
| 6.2 - Wildcard FQDN Grup Tanımlanması                           | • 11 |
| 6.3 - Sosyal Medya Doğrulama İçin Web Auth. Policy Tanımlanması | . 11 |

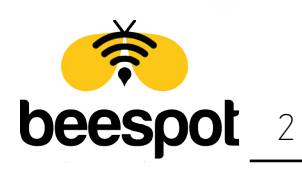

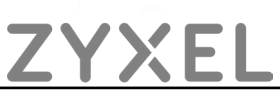

# 1 - GİRİŞ

#### 1.1 - Arayüze Erişim

| USG60 | View Mobile Version<br>Enter User Name/Password and | l click to login.         |     |
|-------|-----------------------------------------------------|---------------------------|-----|
|       | User Name:                                          |                           |     |
|       | Password:                                           |                           |     |
|       | One-Time Password:                                  | (Option                   | al) |
|       | ( max. 63 alphanumeric, printable                   | e characters and no space | s)  |
|       |                                                     | Login Res                 | set |

Kuruluma başlamak için öncelikle Zyxel Firewall Cihazımızın arayüzüne erişip, gerekli kullanıcı bilgilerini girip arayüze erişim sağlıyoruz.

## 2 - RADIUS

#### 2.1 - Auth. Method 'a Grup Radius Eklenmesi

| Z | YXEL USG60                                                 | Welcome admin   Looput ? Help (I Forum Z About 🛊 Site Map 🗔 Reference 🕻                                                                                                    | 🖵 Console 🔄 CLI 🔗 Easy Mode |
|---|------------------------------------------------------------|----------------------------------------------------------------------------------------------------|-----------------------------|
|   | CONFIGURATION                                              | Authenfication Method Two-factor Authenfication                                                                                                    |                             |
|   | CONFIGURATION                                              | Authentication Method       Two-factor Authentication         Configuration       Image: The second second se | Displaying 1 - 1 of 1       |
|   | Certificate     ISP Account     SSL Application     System |                                                                                                    |                             |

Ayarlarımıza devam etmek için "**Configuration -> Object -> Auth. Method**" sayfasına gelerek **default** Auth. Method 'umuzu **edit** diyerek düzenliyoruz.

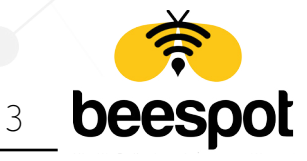

| Z | YXEL USG60                                                                                                    | Welcome admin   Logout ?Help 🖾 Forum Z About 🛊 Site Map 🖆 Reference 🖵 Console 🖆 CLI 💩 Easy Mod                                                                                                    |
|---|----------------------------------------------------------------------------------------------------|----------------------------------------------------------------------------------------------------|
|   | CONFIGURATION                                                                                                    | Authentication Method Two-factor Authentication                                                                                                    |
|   | CONFIGURATION                                                                                                    | Authentication Method         Wathentication         Image: Set in the set in the set in the |
|   | Address/Geo IP     Service     Schedule     AAA Server     Aduits.Method     Certificate     ISP Account     SSL Application     System | OK Cancel                                                                                                    |

Gelen düzenle kısmında "**Add**" diyerek açılan boş listede "**group radius**" 'u bularak seçiyor ve ardından "**OK**" diyerek kaydediyoruz.

#### 2.2 - Radius Server Tanımlanması

|    |                                    | Welcome admin   Logout ? Help 🗐 Forum 🛛 Z About 🕈 Site Map 📮 Reference 🖵 Console 🗔 CU 🖉 Easy Ma                                            |
|----|------------------------------------|----------------------------------------------------------------------------------------------------|
| Ζ  | YXEL USG60                         |                                                                                                    |
|    | CONFIGURATION                      | Active Directory LDAP RADIUS                                                                                                    |
|    | TY Quick Setup                     |                                                                                                    |
|    | + IP/MAC Binding                   | RADIUS Server Summary                                                                                                    |
|    | * Laver 2 kolation                 | Add Z Edit 1 Remove References                                                                                                    |
| 30 | + DNS Inbound LB                   |                                                                                                    |
|    | * Web Authentication               | = Name Server Address                                                                                                    |
| Γ, | Security Policy                    | 1 radius 188,132,173,139;1850                                                                                                    |
|    | Cloud CNM                          | I         4         Page         1         of 1         ▶         ▶         Ishow 50         >         items         Displaying 1 - 1 of 1 |
|    | I VPN                              |                                                                                                    |
|    | * BWM                              |                                                                                                    |
|    | UTM Profile                        |                                                                                                    |
|    | Object                             |                                                                                                    |
|    | ⁺ Zone                             |                                                                                                    |
|    | + User/Group                       |                                                                                                    |
|    | AP Profile                         |                                                                                                    |
|    | <ul> <li>MON Profile</li> </ul>    |                                                                                                    |
|    | ZyMesh Profile                     |                                                                                                    |
|    | <ul> <li>Application</li> </ul>    |                                                                                                    |
|    | <ul> <li>Address/Geo IP</li> </ul> |                                                                                                    |
|    |                                    |                                                                                                    |
|    |                                    |                                                                                                    |
|    | AAA Server                         |                                                                                                    |
|    | * Auth. Method                     |                                                                                                    |
|    |                                    |                                                                                                    |
|    | t SP Account                       |                                                                                                    |
|    | - SSL Application                  |                                                                                                    |
|    |                                    |                                                                                                    |

Tanımlamamızı yapmamı için öncelikle "**Configuration -> Object -> AAA Server**" sayfasına gelerek üstte bulunan tab menüden "**Radius**" sekmesine geçiyoruz. Ardından varsayılan Radius Server tanımlamasına çift tıklayarak düzenliyoruz.

ZYXEI

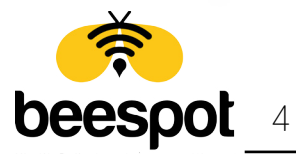

|    |                                                                                                    |                                                        |        | Welcome admin L. Logout OHelo | Forum 7 About Site Man 🗖 Reference |                      |
|----|----------------------------------------------------------------------------------------------------|--------------------------------------------------------|--------|-------------------------------|------------------------------------|----------------------|
| 7  |                                                                                                    | Z Edit RADIUS radius                                   |        |                               |                                    |                      |
|    |                                                                                                    |                                                        |        |                               |                                    | ·                    |
|    | CONFIGURATION                                                                                                    | General Settings                                       |        |                               |                                    |                      |
|    | 👔 Quick Setup                                                                                                    | Name:                                                  | radius |                               |                                    |                      |
|    |                                                                                                    | Dereviation                                            |        | Optional                      |                                    |                      |
| -  | + NAT                                                                                                    | Description.                                           |        | [obioid]                      |                                    |                      |
| 60 | + AIG                                                                                                    | Authentionics Server Settings                          |        |                               |                                    |                      |
| -  | + UPnP                                                                                                    | Authentication server sentings                         |        |                               |                                    |                      |
|    | + IP/MAC Binding                                                                                                    | Server Address:                                        |        | (IP or FQDN)                  |                                    | Dissigning 1, 1 of 1 |
|    | + Layer 2 Isolation                                                                                                 | Authentication Port:                                   | -      | (1-65535)                     |                                    | Uspidying 141011     |
|    | + DNS Inbound LB                                                                                                    | Backup Server Address:                                 |        | (IP or FQDN) (Optional)       |                                    |                      |
|    | + Web Authentication                                                                                                | Paula A theodorica Data                                |        | (1.45525) (Optional)          |                                    |                      |
|    | El Security Policy                                                                                                  | Backup Authentication Port:                            |        |                               |                                    |                      |
|    |                                                                                                    | Key:                                                   |        |                               |                                    |                      |
|    | + BWM                                                                                                    | Change of Authorization 🔢                              |        |                               |                                    |                      |
|    | UTM Profile                                                                                                    |                                                        |        |                               |                                    |                      |
|    | 🖯 Object                                                                                                    | Accounting Server Settings                             |        |                               |                                    |                      |
|    | + Zone                                                                                                    | Server Address:                                        |        | (IP or FQDN) (Optional)       |                                    |                      |
|    | + User/Group                                                                                                    | Accounting Port:                                       |        | (1-65535) (Optional)          |                                    |                      |
|    | + MON Profile                                                                                                    | Accounting Fort.                                       | _      |                               |                                    |                      |
|    | + ZyMesh Profile                                                                                                    | Backup Server Address:                                 |        | (IP or FQDN) (Optional)       |                                    |                      |
|    | + Application                                                                                                    | Backup Accounting Port:                                |        | (1-65535) (Optional)          |                                    |                      |
|    | + Address/Geo IP                                                                                                    | Key:                                                   |        |                               |                                    |                      |
|    | + Service                                                                                                    | Maximum entry any etc                                  | •      | (1-10)                        |                                    |                      |
|    | + Schedule                                                                                                    | Waxmonn Henry Coont.                                   | 5      | [1410]                        |                                    |                      |
|    | + Avith Method                                                                                                    | Enable Accounting Interim update                       |        |                               |                                    |                      |
|    | + Certificate                                                                                                    | Interim Interval:                                      | 10     | (1-1440 minutes)              |                                    |                      |
|    | + ISP Account                                                                                                    |                                                        |        |                               |                                    | *                    |
|    | + SSL Application                                                                                                   | •                                                      |        |                               | •                                  |                      |
|    | 🕀 System                                                                                                    |                                                        |        |                               | OK Cance                           |                      |
|    | AAASenver     Auth. Method     Certificate     ISP Account     SSL Application     System     Construct Application | Enable Accounting Interim update     Interim Interval: | 10     | (1-1440 minutes)              | OK Cance                           |                      |

BeeSpot Panelinizde yer alan entegrasyon bilgileriniz ile **Radius Server** 'de gerekli alanları\* dolduruyoruz ve **OK** 'a tıklayarak penceremizi kapatıyoruz.

#### -\*Doldurulması Gerekli Alanlar;

Authentication Server Setting: -Server Address -Authentication Port -Key (Secret Key) Accounting Server Settings -Server Address -Authentication Port -Key (Secret Key)

# **3 - WEB AUTHENTICATION**

#### 3.1 - Web Authentication Tanımlanması

| YXEL USG60                                                                                                    |                                       |                                               | readone domini <u>cogoor</u> yhe |                     |                       | cosy mo |
|----------------------------------------------------------------------------------------------------|---------------------------------------|-----------------------------------------------|----------------------------------|---------------------|-----------------------|---------|
| CONFIGURATION                                                                                                    | Web Authentication SSO                |                                               |                                  |                     |                       |         |
| 📲 Quick Setup                                                                                                    | General Authentication Type Custom We | eb Portal File Custom User Agreement File Fac | ebook Wi-Fi                      |                     |                       |         |
| <ul> <li>B Licensing</li> <li>B Wireless</li> </ul>                                                                         | Configuration                         |                                               |                                  |                     |                       |         |
| 🖯 Network                                                                                                    | 🖸 Add 📝 Edit 🏢 Remove                 |                                               |                                  |                     |                       |         |
| + Interface<br>+ Routing                                                                                                    | # Name                                | Type                                          |                                  | Web Page            |                       |         |
|                                                                                                    | 1 default-web-portal                  | web-portal                                    |                                  | System Default Page |                       |         |
|                                                                                                    | 2 default-user-agreement              | user-agreement                                |                                  | System Default Page |                       |         |
| Redirect Service                                                                                                    | 3 BeeSpot                             | web-portal                                    |                                  | External Page       |                       |         |
| + UPnP                                                                                                    | A Page 1 of 1 b bl Show 5             | 0 vitems                                      |                                  |                     | Displaying 1 - 3 of 3 |         |
| Web Authentication     Security Policy     Cloud CNM     VPN     BWM     UTM Profile     Object     System     Log & Report | 4                                     |                                               |                                  |                     |                       |         |
|                                                                                                    |                                       |                                               |                                  |                     | *                     |         |
| ww.beespot                                                                                                    | .com.tr                               | ZYXI                                          | EL                               | 5                   | beesp                 | ,<br>)( |

Tanımlamamızı yapmamız için "**Configuration -> Web Authentication**" Sekmesinden **Authentication Type** Tab Menüsüne giriyoruz. Ardından **Add** diyerek yeni bir Authentication Type Ekliyoruz.

#### 3.2 - Authentication Type Eklenmesi

| Z           | YXEL USG60                                                                                         |                    |                                                                |                           | Welcome admin   <u>Logour</u> | PHelp (⊟Forum ZAbout | Site Map 🔁 Reference | Gonsole 🛄 CLI I       | Easy Mode |
|-------------|----------------------------------------------------------------------------------------------------|--------------------|----------------------------------------------------------------|---------------------------|-------------------------------|----------------------|----------------------|-----------------------|-----------|
|             | CONFIGURATION                                                                                      | Web Authentication | SSO                                                            |                           |                               |                      |                      |                       |           |
|             | <b>TY</b> Quick Setup                                                                              | General Authenti   | Edit Authentication Type                                       |                           |                               | ? ×                  |                      |                       |           |
|             |                                                                                                    | Configuration      | Web Authentication Type<br>Type:                               | Web Portal                | O User Agreement              |                      |                      |                       |           |
| <b>P</b> ., |                                                                                                    | # Nome             | General Settings                                               |                           |                               |                      |                      |                       |           |
|             |                                                                                                    | 1 default-web      | Profile Name:                                                  | BeeSpot                   | 1                             |                      | loge                 |                       |           |
|             |                                                                                                    | 3 BeeSpot          | 🔘 Internal Web Portal (User Upload Page                        | )                         |                               |                      | oge                  |                       |           |
|             |                                                                                                    | 14 4 Poge 1        | Preview:                                                       | Please select one         |                               |                      |                      | Displaying 1 - 3 of 3 |           |
|             | IP/MAC Binding     Loyer 2 Isolation     DNS Inbound L8     Web Authentication     Becurity Policy | {                  | Note:<br>If you want to configure customize<br>Customize file: | file,please go to Custom  | Web Portal File               |                      |                      |                       |           |
|             |                                                                                                    |                    | Login URL:                                                     |                           |                               |                      |                      |                       |           |
|             |                                                                                                    |                    | Logout URL:                                                    |                           | (Optional)                    |                      |                      |                       |           |
|             |                                                                                                    |                    | Welcome URL:                                                   | https://www.aybiltech.com | (Optional)                    |                      |                      |                       |           |
|             |                                                                                                    |                    | Session URL:                                                   |                           | (Optional)                    |                      |                      |                       |           |
|             |                                                                                                    |                    | Error URL:                                                     |                           | (Optional)                    |                      |                      |                       |           |
|             |                                                                                                    |                    | Download the external web porto                                | il example.               |                               |                      |                      |                       |           |
|             |                                                                                                    |                    |                                                                |                           |                               | OK Cancel            |                      |                       |           |
|             |                                                                                                    | •                  |                                                                | _                         |                               |                      |                      |                       | •         |
|             |                                                                                                    | 4                  |                                                                |                           | Petet                         |                      |                      |                       | Þ         |

Authentication Type Bilgilerimizi aşağıda verilen düzenlemeleri uygulayarak "**OK**" diyerek kapatıyoruz.

| Web Authentica         | tion Type                                                                                                    |
|------------------------|----------------------------------------------------------------------------------------------------|
| Туре                   | : Web Portal (Seçili)                                                                                                    |
| <b>General Setting</b> | s i la construction de la construction de l |
| Profile Name           | : BeeSpot                                                                                                    |
| External Web Por       | rtal (Seçili)                                                                                                    |
| Login URL              | : BeeSpot Panelinizde Yer Alan Login URL verisini bu alana kopyalıyoruz.                                                                                                    |
| Welcome URL            | : BeeSpot İle erişim sonrası Yönlendirilecek URL 'i buraya yazıyoruz.                                                                                                    |
|                        |                                                                                                    |

#### 3.3 - Web Authentication Aktifleştirilmesi

**beespot** 6

| CONFIGURATION                                  | Web Authentication SSO            |                           |                            |                |                    |         |                       |  |  |
|------------------------------------------------|-----------------------------------|---------------------------|----------------------------|----------------|--------------------|---------|-----------------------|--|--|
| 🚺 Quick Setup                                  | General Authentication Type       | Custom Web Portal File    | Custom User Agreement File | Facebook Wi-Fi |                    |         |                       |  |  |
| Licensing     Wireless                         | Enable Web Authentication         |                           |                            |                |                    |         |                       |  |  |
| <ul> <li>Network</li> <li>Interface</li> </ul> | Web Portal General Setting        |                           |                            |                |                    |         |                       |  |  |
| + Routing                                      | 👿 Enable Session Page             |                           |                            |                |                    |         |                       |  |  |
| + DDNS<br>+ NAT                                | Logout IP:                        | 6.6.6.6                   | 1                          |                |                    |         |                       |  |  |
| <ul> <li>Redirect Service</li> </ul>           | - Redirect Service                |                           |                            |                |                    |         |                       |  |  |
| + ALG                                          | User Agreement General Setting    |                           |                            |                |                    |         |                       |  |  |
| + IP/MAC Binding                               | Enforce data collection 🚺         |                           |                            |                |                    |         |                       |  |  |
| + Layer 2 Isolation                            | Exceptional Services              |                           |                            |                |                    |         |                       |  |  |
| Web Authentication                             | 🗿 Add 🃋 Remove                    |                           |                            |                |                    |         |                       |  |  |
| Security Policy     Cloud CNM                  | # Exceptional Services *          |                           |                            |                |                    |         |                       |  |  |
| VPN                                            | 1 DNS                             |                           |                            |                |                    |         |                       |  |  |
| + BWM                                          | 4 4 Page 1 of 1 ▶                 | ▶ Show 50 ¥ items         |                            |                |                    |         | Displaying 1 - 1 of 1 |  |  |
| UTM Profile     Object                         |                                   |                           |                            |                |                    |         |                       |  |  |
| 🕀 System                                       | web Authentication Policy summary |                           |                            |                |                    |         |                       |  |  |
| Log & Report                                   | 🔾 Add 🖉 Edit 🧧 Remove             | 🦞 Activate 🔮 Inactivate 📦 | Move                       |                |                    |         | -                     |  |  |
|                                                |                                   |                           | anv an                     | ringtion so    | nedule Autrientico | BeeSpot | BeeSpot               |  |  |
|                                                | 2 Default                         | any                       | any an                     | / n            | one unnecessa      | ry n/a  | n/a                   |  |  |
|                                                | IN A Page 1 of 1 .                | ▶ Show 50 ¥ items         |                            |                |                    |         | Displaving 1 - 2 of 2 |  |  |
|                                                |                                   |                           |                            |                |                    |         |                       |  |  |
|                                                |                                   |                           |                            |                |                    |         |                       |  |  |
|                                                |                                   |                           |                            | Apply R        | eset               |         |                       |  |  |
|                                                | 16                                |                           |                            |                |                    | $\sim$  |                       |  |  |
|                                                |                                   |                           |                            |                |                    |         |                       |  |  |
|                                                |                                   |                           |                            |                |                    |         |                       |  |  |

ZYXEL

www.beespot.com.tr

Tanımlamamızı yapmamız için "**Configuration -> Web Authentication**" Sekmesinden **General** Tab Menüsüne giriyoruz. **Global Settings** Başlığının altında bulunan **Enable Web Authentication** seçeneğini ve **Web Portal General Setting** Başlığının altında bulunan **Enable Session Page** seçeneğini işaretliyoruz. Ardından **Logout IP** 'sini "**6.6.6.6**" olarak Ayarlıyoruz.

3.4 - Web Authentication Policy Summary Tanımlanması

| z   | YXEL USG60                    |                               |                            |            | Welcome admin | Logout ?He | elp 🗐 Forum | ZAbout 🛊 Site Map ( | Reference | Console 🖾 CU          | 🙆 Easy Mode |
|-----|-------------------------------|-------------------------------|----------------------------|------------|---------------|------------|-------------|---------------------|-----------|-----------------------|-------------|
|     | CONFIGURATION                 | Web Authentication SSO        |                            |            |               |            |             |                     |           |                       |             |
|     | TY Quick Setup                | General Authentication        | 🕜 Auth. Policy Edit        |            |               |            | ? X         |                     |           |                       |             |
|     |                               | Enable Web Authenticati       | 🔚 Create new Object 🕶      |            |               |            |             |                     |           |                       |             |
| 600 |                               | Web Pertal General Setting    | General Settings           |            |               |            |             |                     |           |                       |             |
|     |                               | web Fondi General Sening      | Enable Policy              |            |               |            |             |                     |           |                       |             |
|     |                               | Lagout IP:                    | Description:               | BeeSpot    | (Optional)    |            |             |                     |           |                       |             |
|     |                               |                               | User Authentication Policy |            |               |            |             |                     |           |                       |             |
|     |                               | User Agreement General Setti  | Incoming Interface:        | any 👻      |               |            |             |                     |           |                       | _           |
|     | + UPnP<br>+ IP/MAC Binding    | Enforce data collection       | Source Address:            | any 👻      |               |            |             |                     |           |                       | - 11        |
|     |                               | Exceptional Services          | Destination Address:       | any 👻      |               |            |             |                     |           |                       | _           |
|     | Web Authentication            | 🗿 Add  👕 Remove               | Schedule:                  | none 👻     |               |            |             |                     |           |                       |             |
|     | Security Policy     Cloud CNM | # Exceptional Service         | Authentication:            | required 💙 |               |            |             |                     |           |                       |             |
|     |                               | 1 DNS                         | Single Sign-on             |            |               |            |             |                     |           |                       |             |
|     |                               | 14 4 Page 1 of                | Force User Authentication  |            |               |            |             |                     |           | Displaying 1 - 1 of 1 |             |
|     |                               |                               | Authentication Type:       | BeeSpot 👻  |               |            |             |                     |           |                       | · · · ·     |
|     |                               | Web Authentication Policy Sur |                            |            |               |            |             |                     |           |                       | _           |
|     |                               | 🔘 Add 📝 Edit 🎁 Res            |                            |            |               |            |             |                     |           |                       |             |
|     |                               | # Status Priority *           |                            |            |               |            |             | Authenticatio       | n Type De | scription             |             |
|     |                               | 1 💡 1                         |                            |            |               |            |             | BeeSpot             | Be        | eSpot                 |             |
|     |                               | 2 Default                     |                            |            |               |            |             | n/a                 | n/c       | 5                     |             |
|     |                               | 14 4 Poge 1 of                |                            |            |               | ОК         | Cancel      |                     |           | Displaying 1 - 2 of 2 |             |
|     |                               |                               |                            |            |               |            |             |                     |           |                       |             |
|     |                               |                               |                            | A          | pply Reset    |            |             |                     |           |                       |             |

Tanımlamamızı yapmamız için "**Configuration -> Web Authentication**" Sekmesinden **General** Tab Menüsüne giriyoruz. **Web Authentication Policy Summary** Başlığının altında bulunan listeye Add diyerek yeni bir kural ekliyoruz ve OK 'a Tıklayarak Kapatıyoruz. Ardından Apply diyerek yapmış olduğumuz ayarları onaylıyoruz.

Kural Bilgileri;

-Enable Policy (Seçili)

-Description : BeeSpot

-Incoming Interface : BeeSpot için kullanılacak Olan interface

-Authentication : required

Force User Authentication (Seçili)

Authentication Type : BeeSpot

\*NOT: BeeSpot kural sıralamasında 1. sırada olmalıdır. 1. sıraya almak için liste üzerinde bulunan "Move" 'a tıklayarak yanında açılan kutuya 1 yazarak "Enter" tuşuna basınız.

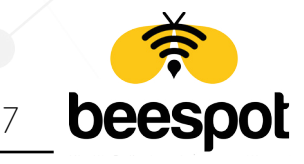

## 4 - RADIUS USER

#### 4.1 - Radius User Timeout Tanımlanması

| z | YXEL USG60                                                                                                    |                                | Welcome admin                                                     | n   Logout 🤉 ?Help (ƏForum Z'About 🛊 Site Map 🕞 Referen                                                   | nce 🖵 Console 🔚 Cli 🖉 Easy Mode                                  |
|---|----------------------------------------------------------------------------------------------------|--------------------------------|-------------------------------------------------------------------|----------------------------------------------------------------------------------------------------|------------------------------------------------------------------|
| 1 | CONFIGURATION                                                                                                    | User Group Setting MAC Address |                                                                   |                                                                                                    |                                                                  |
|   | Image: Construction of the second second | Configuration                  |                                                                   |                                                                                                    |                                                                  |
|   | Usership     Wreles     Wreles     Wreles     Wreles     Norkwork     Interface     Routing     DNS     NAT     Rodirect Service     ALG     UPAP     IP/MAC Binding     Loyer 2 solation     DNS houten 18     Web Authentication     Security Policy     Colud CNM     VPN     SWM     UTM Profile     Object     Lone     User/Coopp     AP Profile     Application     Address/Ceo IP     Service     Schedule                                                                                                    | Add References                 | User Type<br>odmin<br>ext-user<br>ext-user<br>dynamic-guest<br>ms | Description<br>Administration account<br>External IDAP Users<br>External AD Users<br>User Agreement Users | Reference<br>0<br>0<br>0<br>0<br>0<br>0<br>Displaying 1 - 5 of 5 |
|   | + Auth Mathod                                                                                                    | 4                              |                                                                   |                                                                                                    | ÷.                                                               |

Radius User Timeout Tanımlaması için "**Configuration -> Object -> User**" sayfasına gelerek **User** Tap menüsü altında bulunan "**radius-user**" 'a tıklayarak **Edit** diyoruz.

| CONFIGURATION   I Control   I Control |
|----------------------------------------------------------------------------------------------------|
| - Service                                                                                                    |

Authentication Timeout Settings seçeneğini "Use Manual Settings" 'e alarak Lease Time ve Reauthentication Time değerlerini "O" yapıyoruz. Ardından OK diyerek kapatıyoruz.

ZYXEI

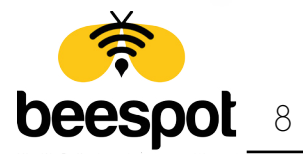

### 5 - HTTPS

#### 5.1 - Https Yönlendirmesi Kapatılması

|          | CONFIGURATION                          | Service Control Login Page                 |            |        |                       |
|----------|----------------------------------------|--------------------------------------------|------------|--------|-----------------------|
|          | 📲 Quick Setup                          | III Show Advanced Settings                 |            |        |                       |
|          | + IP/MAC Binding                       |                                            |            |        | A                     |
| <u>~</u> | * Layer 2 Isolation                    | нтря                                       |            |        |                       |
| 000      | <ul> <li>DNS Inbound LB</li> </ul>     | Tenable                                    |            |        |                       |
| R        | <ul> <li>Web Authentication</li> </ul> | Server Port: 144                           | 3          |        |                       |
| عل       | Security Policy                        | Authoritagia Client Cartificator - (See Tr |            |        |                       |
|          | Cloud CNM                              | Authenticate Client Certificates (See In   |            |        |                       |
|          | * RIMAA                                | Server Certificate:                        | fault 👻    |        |                       |
|          | + UTM Profile                          | Redirect HTTP to HTTPS                     |            |        |                       |
|          |                                        | Admin Service Control                      |            |        |                       |
|          | System                                 | 🗿 Add 📝 Edit 🃋 Remove 📣 Move               |            |        |                       |
|          | + Host Name                            | # A Zone                                   | Address    | Action |                       |
|          | <ul> <li>USB Storage</li> </ul>        | - All                                      | All        | accept |                       |
|          | Date/Time                              | 14 4 Page 1 of 1 h hl show 5               | 0 r items  |        | Displaying 1 - 1 of 1 |
|          | Console Speed                          | IN A Fage I OII V V Show 3                 |            |        | Displaying 1 - 1 of 1 |
|          | * DNS                                  | User Service Control                       |            |        |                       |
|          | + 55H                                  | 🔇 Add 📝 Edit i Remove 📣 Move               |            |        |                       |
|          | + TELNET                               | # 🔺 Zone                                   | Address    | Action |                       |
|          | + FTP                                  | - ALL                                      | ALL        | accept |                       |
|          | * SNMP                                 | I I Page 1 of 1 ▶ ▶ Show 5                 | i0 🗸 items |        | Displaying 1 - 1 of 1 |
|          | <ul> <li>Auth. Server</li> </ul>       |                                            |            |        |                       |
|          | <ul> <li>Notification</li> </ul>       | HTTP                                       |            |        | -                     |
|          | + Language                             |                                            |            |        |                       |
|          | + IPv6                                 |                                            | Apply Re   | iset   |                       |

Https Yönlendirmesini kapatmak için "**Configuration -> System -> WWW**" sayfasına gelerek "**Services Control"** Tap menüsü altında bulunan "**Redirect HTTP to HTTPS**" 'in Onay işaretine basarak kaldırıyor ve ardından "**Apply**" diyerek ayarımızı kaydediyoruz.

ZYXEI

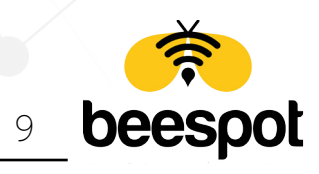

## 6 - SOSYAL MEDYA İLE DOĞRULAMA

#### 6.1 - Wildcard FQDN Tanımlanması

| CONFIGURATION<br>Y Quick Setup<br>- IP/MAC Binding<br>- Layer 2 koldhion<br>- DNS Inbound LB<br>Web Authenitaction | Address Address Group Ge   | References       |                      |                         |
|----------------------------------------------------------------------------------------------------|----------------------------|------------------|----------------------|-------------------------|
| IP/MAC Binding     IP/MAC Binding       Layer 2 Isolation       DNS Inbound LB       Web Authentication            | IPv4 Address Configuration | References       |                      |                         |
| <ul> <li>Layer 2 kolation</li> <li>DNS Inbound LB</li> <li>Web Authentication</li> </ul>                           | Add Z Edit T Remove        | References       |                      |                         |
| DNS Inbound LB     Web Authentication                                                                              | # Name                     |                  |                      |                         |
| Web Authentication                                                                                                 | # NUME                     | Туре 🔺           | IPv4 Address         | Reference               |
|                                                                                                    | 1 IP6to4-Relay             | HOST             | 192.88.99.1          | 0                       |
| J Security Policy                                                                                                  | 2 DMZ_SUBNET               | INTERFACE SUBNET | dmz-192.168.3.0/24   | 0                       |
| + ADP                                                                                                    | 3 LAN1_SUBNET              | INTERFACE SUBNET | lan1-192.168.10.0/24 | 0                       |
| Session Control                                                                                                    | 4 LAN2_SUBNET              | INTERFACE SUBNET | lan2-192.168.2.0/24  | 0                       |
| Cloud CNM                                                                                                    | 5 RFC1918 1                | SUBNET           | 10.0.0/8             | 1                       |
| VPN                                                                                                    | 6 REC1918 2                | SUBNET           | 172.160.0/12         | 1                       |
| BWM                                                                                                    | 7 PEC1018 3                | SUBNET           | 102 148 0 0/14       | 1                       |
| UTM Profile                                                                                                    | S Eachack 2                |                  | t face set           |                         |
| U Object                                                                                                    |                            | WIEDCARD FODI    | - ibcdriner          |                         |
| + User/Group                                                                                                    | y Facebook-3               | WILDCARD FQDN    | *.tdcebook.com       |                         |
| * AP Profile                                                                                                    | 10 Linkedin                | WILDCARD FQDN    | *.licdn.com          | 1                       |
| * MON Profile                                                                                                    | 11 Linkedin-2              | WILDCARD FQDN    | *.linkedin.com       | 1                       |
| ZyMesh Profile                                                                                                    | 12 Twitter-1               | WILDCARD FQDN    | *.twitter.com        | 1                       |
| <ul> <li>Application</li> </ul>                                                                                    | 13 Twitter-2               | WILDCARD FQDN    | *.twimg.com          | 1                       |
| Address/Geo IP                                                                                                    | 14 facebook                | WILDCARD FQDN    | *.facebook.net       | 1                       |
| * Service                                                                                                    | 15 instagram-1             | WILDCARD FQDN    | *.instagram.com      | 1                       |
| * Schedule                                                                                                    | 16 instagram-2             | WILDCARD FQDN    | *.cdninstagram.com   | 1                       |
| * Auth Method                                                                                                    | N A Page 1 of 1            | Show 50 v items  |                      | Displaying 1 - 16 of 16 |

Tanımlamamızı yapmamız için "**Configuration -> Object -> Address/GeoIP**" Sekmesinden **Address** Tab Menüsüne giriyoruz. **IPv4 Address Configuration** Başlığının altında bulunan listeye **Add** diyerek Aşağıdaki bütün **Wildcard FQDN** Tanımlamalarını birer birer ekliyoruz.

|                  | Wildcard FQDN | Bilgileri;         |
|------------------|---------------|--------------------|
| Name             | Address Type  | FQDN               |
| Facebook-1-FQDN  | FQDN          | *.facebook.net     |
| Facebook-2-FQDN  | FQDN          | *.fbcdn.net        |
| Facebook-3-FQDN  | FQDN          | *.facebook.com     |
| Linkedin-1-FQDN  | FQDN          | *.licdn.com        |
| Linkedin-2-FQDN  | FQDN          | *.linkedin.com     |
| Twitter-1-FQDN   | FQDN          | *.twitter.com      |
| Twitter-2-FQDN   | FQDN          | *.twimg.com        |
| Instagram-1-FQDN | FQDN          | *.instagram.com    |
| Instagram-2-FQDN | FQDN          | *.cdninstagram.com |

| YXEL USG60                             |                                  |                 | ome damini ( <u>cogour</u> y neip ( |            |               |
|----------------------------------------|----------------------------------|-----------------|-------------------------------------|------------|---------------|
| CONFIGURATION                          | Address Address Group Geo IP     |                 |                                     |            |               |
|                                        | IPv4 Address Group Configuration |                 |                                     |            |               |
| <ul> <li>Layer 2 Isolation</li> </ul>  | 🗿 Add 📝 Edit 🣋 Remove 📑 R        |                 |                                     |            |               |
| <ul> <li>DNS Inbound LB</li> </ul>     | # Name A                         | Description     |                                     | Ret        | lerence       |
| <ul> <li>Web Authentication</li> </ul> | 1 BeeSpot Social                 |                 |                                     | 1          |               |
| Security Policy                        |                                  |                 |                                     |            |               |
| <ul> <li>Policy Control</li> </ul>     | Id d Page I of I P PI            | show 50 V items |                                     | Displayi   | ng I - I of I |
| ADP                                    |                                  |                 |                                     |            |               |
| Cloud CNM                              |                                  |                 |                                     |            |               |
| VPN                                    |                                  |                 |                                     |            |               |
| BWM                                    |                                  |                 |                                     |            |               |
| UTM Profile                            |                                  |                 |                                     |            |               |
| Object                                 |                                  |                 |                                     |            |               |
| * Zone                                 |                                  |                 |                                     |            |               |
| <ul> <li>User/Group</li> </ul>         |                                  |                 |                                     |            |               |
| <ul> <li>AP Profile</li> </ul>         |                                  |                 |                                     |            |               |
| * MON Profile                          |                                  |                 |                                     |            |               |
| <ul> <li>ZyMesh Profile</li> </ul>     |                                  |                 |                                     |            |               |
| Application                            |                                  |                 |                                     |            |               |
| V                                      |                                  |                 |                                     |            |               |
|                                        |                                  |                 |                                     |            |               |
|                                        |                                  |                 |                                     |            |               |
|                                        |                                  |                 |                                     |            |               |
| rocont                                 | 10                               |                 |                                     |            |               |
| SC2NOL                                 | IU                               |                 |                                     | www.beespc | t.cor         |

Daha sonra "**Configuration -> Object -> Address/GeoIP**" Sekmesinden **Address Group** Tab Menüsüne giriyoruz. **IPv4 Address Configuration** Başlığının altında bulunan listeye **Add** diyerek yeni bir grup oluşturuyoruz.

#### 6.2 - Wildcard FQDN Grup Tanımlanması

| Ζ | YXEL USG60                                                                                                    |                                                                                                    |                                                                                                    |               |                                                   |                                                                                                    | PHelp 🗐 Forum | Z About | 🛊 Site Map ( | 🔁 Reference | Gonsole (             | 🖾 CLI 🥖               | Easy Mode |
|---|----------------------------------------------------------------------------------------------------|----------------------------------------------------------------------------------------------------|----------------------------------------------------------------------------------------------------|---------------|---------------------------------------------------|----------------------------------------------------------------------------------------------------|---------------|---------|--------------|-------------|-----------------------|-----------------------|-----------|
|   | CONFIGURATION                                                                                                    | Address Group                                                                                                    | Geo IP                                                                                                    |               |                                                   |                                                                                                    |               |         |              |             |                       |                       |           |
|   | CONFIGURATION  Y Outs Setur  I P/MAC Binding  DNS Inbound LB  Web Authentication  Security Policy  Policy Control  ADP  Session Control  Cloud CNM  VFN  UTM Profile  VFN  UTM Profile  Cone  Luser/Group  AP Profile  AApPloation  Address/Geo IP  Service  Schedule  AAA Server  Auth. Method  Certificate | Address Group Configu<br>V4 Address Group Configu<br>Add  Edit  R<br>R<br>Nome +<br>1 BesSpol Godid<br>II 4 Page 1 c | Geo IP  Ceo IP  Control Control Contro | Respot_Social | Aem<br>Face<br>Dirke<br>Twitte<br>facet<br>Instag | er<br>=== Object<br>book-2<br>book-2<br>sook-3<br>sin-2<br>r-1<br>r-2<br>book<br>ram-1<br>ram-2<br>OK | ?             |         |              |             | Ref<br>1<br>Displayir | erence<br>ng 1 - 1 of |           |

Açılan sayfada **Group Members** başlığı altında bulunan **Name** Alanına "**BeeSpot\_Social**" yazıyoruz. **Address Type** açılır listesinden "**FQDN**" 'i seçiyoruz ve ardından biraz önce oluşturmuş olduğumuz bütün **Wildcard FQDN** 'leri seçip grubumuza ekliyoruz. İşlem tamamlandıktan sonra **OK** 'a Tıklayıp Kaydediyoruz.

#### 6.3 - Sosyal Medya Doğrulama İçin Web Auth. Policy Tanımlanması

Tanımlamamızı yapmamız için "**Configuration -> Web Authentication**" Sekmesinden **General** Tab Menüsüne giriyoruz. **Web Authentication Policy Summary** Başlığının altında bulunan listeye **Add** diyerek yeni bir kural ekliyoruz ve OK 'a Tıklayarak Kapatıyoruz. Ardından Apply diyerek yapmış olduğumuz ayarları onaylıyoruz.

Kural Bilgileri;

- -Enable Policy (Seçili)
- -Description : BeeSpotFQDN
- -Incoming Interface : BeeSpot için kullanılacak Olan interface
- -Authentication : unnecessary

\*NOT: BeeSpotFQDN kural sıralamasında 1. sırada olmalıdır. 1. sıraya almak için liste üzerinde bulunan "Move" 'a tıklayarak yanında açılan kutuya 1 yazarak "Enter" tuşuna basınız.Daha önce tanımlamış olduğunuz "BeeSpot" Kuralınız ise 2. Sırada olacaktır.

|   |        |            | -                  | -      |                |          |                |                  |             |
|---|--------|------------|--------------------|--------|----------------|----------|----------------|------------------|-------------|
| # | Status | Priority 📤 | Incoming Interface | Source | Destination    | Schedule | Authentication | Authentication T | Description |
| 1 | 9      | 1          | any                | any    | BeeSpot_Social | none     | unnecessary    | n/a              | BeeSpotFQDN |
| 2 | 9      | 2          | any                | any    | any            | none     | force          | BeeSpot          | BeeSpot     |
| 3 |        | Default    | any                | any    | any            | none     | unnecessary    | n/a              | n/a         |

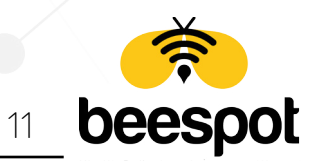

www.beespot.com.tr